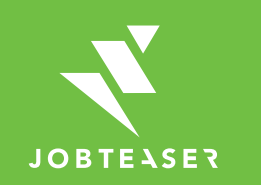

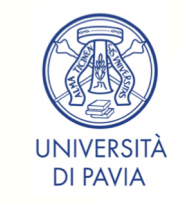

# **Tutorial** Creating a company profile

## HOW TO CREATE AND MANAGE YOUR COMPANY PROFILE

#### 

Create an account by going to "New user?"

### OR

Enter the email address and password linked to your company profile.

If you have forgotten your password, you can click on "Get a new password".

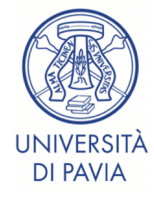

Follow the link: https://unipv.jobteaser.com/en/sp\_co mpanies/users/new

| Test                                                |          | Add my company                                           | by JobTeaser       |
|-----------------------------------------------------|----------|----------------------------------------------------------|--------------------|
| Are you registered?                                 | ?        | Password                                                 | Get a new password |
| New user?<br>1. My account<br>. Email<br>. Password |          | 7. My company<br>* Name<br>* Industry<br>None selected • |                    |
|                                                     |          |                                                          |                    |
| Follow th                                           | ne link: |                                                          |                    |

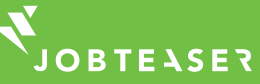

## HOW TO CREATE AND MANAGE YOUR COMPANY PROFILE

#### 

| My account                                                                                               | 7 My company                                                     |
|----------------------------------------------------------------------------------------------------|------------------------------------------------------------------|
| . my account                                                                                             | 7. my company                                                    |
| Email                                                                                                    | * Name                                                           |
| Password                                                                                                 | * Industry                                                       |
|                                                                                                    | None selected 🗸                                                  |
| Your password must contain at least 8 characters, with capital<br>letters, lowercase letters and numbers |                                                                  |
| 0                                                                                                    | * Activity                                                       |
| Commation                                                                                                |                                                                  |
|                                                                                                    | Maximum 70 charactors.                                           |
|                                                                                                    | National ID                                                      |
|                                                                                                    |                                                                  |
| . Your information                                                                                       | t Pupipers ture                                                  |
| First name                                                                                               | " maginess type                                                  |
|                                                                                                    |                                                                  |
|                                                                                                    | * Logo                                                           |
| Last name                                                                                                | Select a file to upload<br>Seuered non / ing. at least 100m wide |
|                                                                                                    | administration (and a classific station station station)         |
| Function                                                                                                 |                                                                  |
|                                                                                                    |                                                                  |
| Phone                                                                                                    | 8. My company profile                                            |
|                                                                                                    | Presentation                                                     |
| Address                                                                                                  | B I U ♦ ¶• E•  = = = =                                           |
|                                                                                                    | 5 C B 4                                                          |
| Zip code                                                                                                 | Type something                                                   |
|                                                                                                    |                                                                  |
|                                                                                                    |                                                                  |

|                                                  | Account                   |           |                    |  |  |
|--------------------------------------------------|---------------------------|-----------|--------------------|--|--|
| TEST                                             | Home > Account > CompanyA |           |                    |  |  |
|                                                  | Company A                 |           |                    |  |  |
| CAREER CENTER<br>TEST CAREER<br>CENTER - COMPANY | TEST Law Firm             |           |                    |  |  |
| ACCOUNT BACK<br>OFFICE<br>by JobTeaser           |                           |           | 🖋 Modify 👁 Display |  |  |
| Account                                          |                           |           |                    |  |  |
| Events                                           | Required Information      |           | Content            |  |  |
| 🖹 Jobs                                           | Industries                | Law Firms |                    |  |  |
| und Statistics                                   | National ID               |           |                    |  |  |
|                                                  | Business type             | SME       |                    |  |  |
|                                                  | Activity                  | Law Firm  |                    |  |  |
|                                                  | Miscellaneous             |           |                    |  |  |
|                                                  | Useful links              |           |                    |  |  |

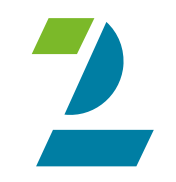

Fill in all the mandatory details. Click on "Create this company".

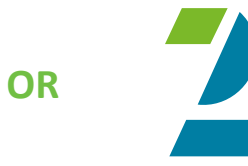

Update your details by clicking on "Modify". Add your job offers by clicking on "Jobs" and then "Add a job offer".

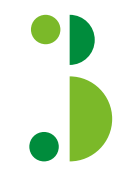

The company profile is submitted for validation by the school.

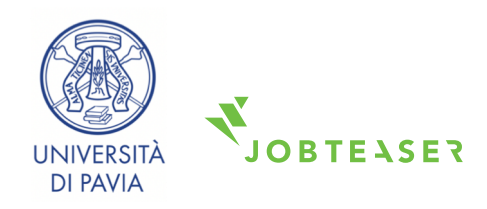

## HOW TO CREATE AND MANAGE YOUR COMPANY PROFILE

#### 

Once validated, the profile appears in the student's front office.

By clicking on the logo, the student can see all the information you've posted about the company.

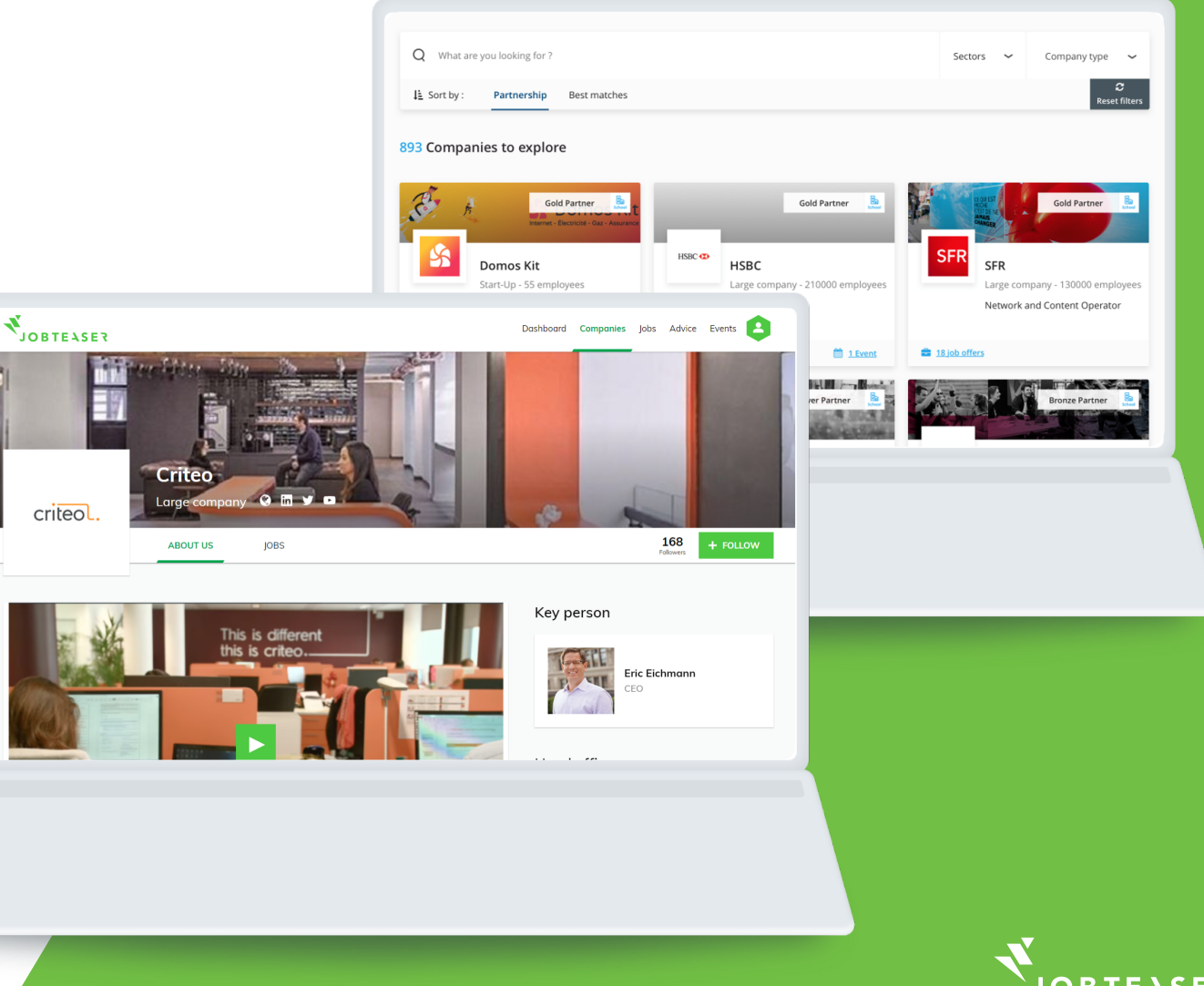

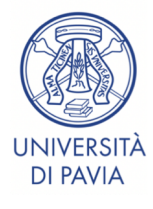

### HOW TO CREATE AND MANAGE YOUR COMPANY PROFILE

#### 

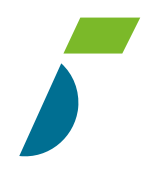

You can follow the number of views and clicks on your job offers as well as the number of applicants.

By clicking on "More", you can amend or archive your offer.

| 1 est offer       0 (0)       TOTAL VIEW (UNIQUE | ES) APPLIES                | Recruitment contact<br>Anouska Bartlett<br>01234 56789   anouska.bartlett@jobteaser.com |  |
|--------------------------------------------------|----------------------------|-----------------------------------------------------------------------------------------|--|
| ← List                                           |                            | ⊘ Refuse ▲ Applicants (0) ● Display More +                                              |  |
| Details                                          |                            | Description                                                                             |  |
| Contract type                                    | Internship                 | Company:                                                                                |  |
| Function                                         | Communication, PR & Events |                                                                                         |  |
| Gratification                                    |                            | Assignment:                                                                             |  |
| Experience                                       | Student / Recent Graduate  | Required profile:                                                                       |  |
| Job file                                         | Communication Officer      | Required prome:                                                                         |  |
| Location                                         | London, United Kingdom     |                                                                                         |  |
| Country                                          | United Kingdom             |                                                                                         |  |
| Start date                                       | Immediately                |                                                                                         |  |
| Duration                                         | From 4 to 6 months         |                                                                                         |  |
| Created at                                       | 07 August 2017 14:48:28    |                                                                                         |  |
| Expected archiving date                          | 06 October 2017            |                                                                                         |  |
| Company                                          | Company A                  |                                                                                         |  |
| Business Type                                    | SME                        |                                                                                         |  |

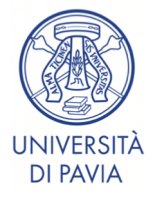

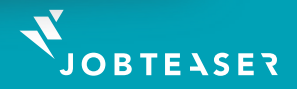